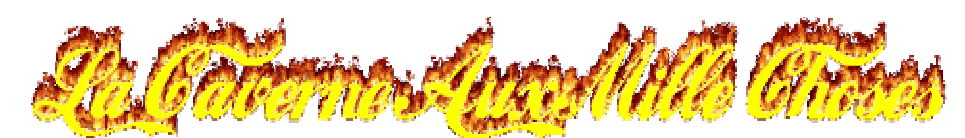

# Enregistrer les tableaux ou les évènements

Voici comment procéder pour enregistrer les tableaux les évènements... dans la page « Astronomie / Les Observations » de la Caverne Aux Mille Choses.

Positionnez le curseur de la souris au dessus du tableau, puis maintenez le bouton gauche de la souris enfoncée

| Date (TU)         |       | Séparation | Elongation | Couple d'objets |
|-------------------|-------|------------|------------|-----------------|
| 3 Juin 2010 +JC.  | 18:12 | -4.65°     | 102°43'28" | La Lune-Neptune |
| 06 Juin 2010 +JC. | 18:50 | 0.47°      | 75°53'31"  | Jupiter-Uranus  |
| 12 Juin 2010 +JC. | 11:27 | -1.84°     | 01°50'33"  | La Lune-Soleil  |
| 15 Juin 2010 +JC. | 07:07 | 3.90°      | 37°52'19"  | La Lune-Vénus   |
| 17 Juin 2010 +JC. | 18:39 | 5.89°      | 71°20'35"  | La Lune-Mars    |
| 19 Juin 2010 +JC. | 10:39 | 8.22°      | 93°20'46"  | La Lune-Saturne |
| 28 Juin 2010 +JC. | 10:55 | 1.22°      | 01°13'13"  | Mercure-Soleil  |

| Les Conjonctions des Planètes Pour le Mois de Juin 2010 |       |            |            |                 |
|---------------------------------------------------------|-------|------------|------------|-----------------|
| Date (TU)                                               |       | Séparation | Elongation | Couple d'objets |
| 03 Juin 2010 +JC.                                       | 18:12 | -4.65°     | 102943'28" | La Lune-Neptune |
| 06 Juin 2010 +JC.                                       | 18:50 | 0.47°      | 75°53'31"  | Jupiter-Uranus  |
| 12 Juin 2010 +JC.                                       | 11:27 | -1.84°     | 01°50'33"  | La Lune-Soleil  |
| 15 Juin 2010 +JC.                                       | 07:07 | 3.90%      | 37°52'19"  | La Lune-Vénus   |
| 17 Juin 2010 +JC.                                       | 18:39 | 5.89*      | 71º20'35"  | La Lune-Mars    |
| 19 Juin 2010 +JC.                                       | 10:39 | 8.229      | 93°20'46"  | La Lune-Saturne |
| 28 Juin 2010 +JC.                                       | 10:55 | 1.22°      | 01°13'13"  | Mercure-Soleil  |
|                                                         |       |            |            |                 |

Tout en maintenant le bouton gauche de la souris enfoncé, venez encadrer le tableau tout entier, puis relâcher le bouton de la souris

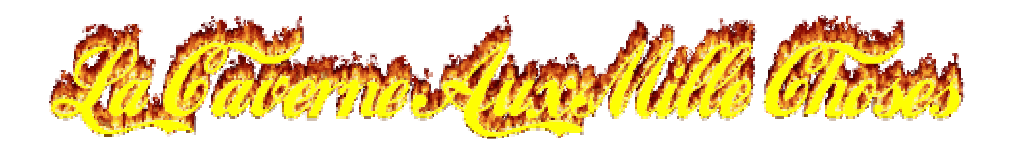

Positionnez ensuite le curseur de votre souris dans le tableau puis faites un clic droit sur celui-ci.

| Date (TU)              | Séparation | Elongation | Couple d'objets |
|------------------------|------------|------------|-----------------|
| 3 Juin 2010 +JC. 18:12 | -4.65°     | 102°43'28" | La Lune-Neptune |
| 6 Juin 2010 +JC. 18:50 | 0.47°      | 75°53'31"  | Jupiter-Uranus  |
| 2 Juin 2010 +JC. 11:27 | -1.84°     | 01°50'33"  | La Lune-Soleil  |
| 5 Juin 2010 +JC. 07:07 | 3.90°      | 37°52'19"  | La Lune-Vénus   |
| 7 Juin 2010 +JC. 18:39 | 5.89°      | 71°20'35"  | La Lune-Mars    |
| 9 Juin 2010 +JC. 10:39 | 8.22°      | 93°20'46"  | La Lune-Saturne |
| 8 Juin 2010 +JC. 10:55 | 1.22°      | 01°13'13"  | Mercure-Soleil  |

### Le menu suivant s'ouvre cliquer sur Copier

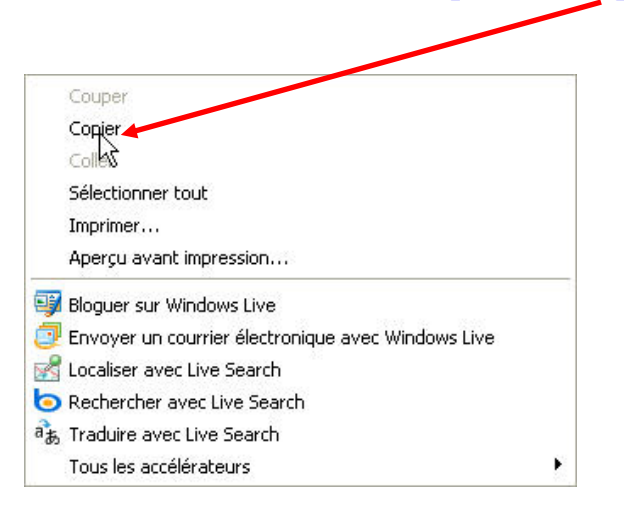

Lancer un logiciel de traitement de texte (WordPad qui est fourni avec Windows), par exemple.

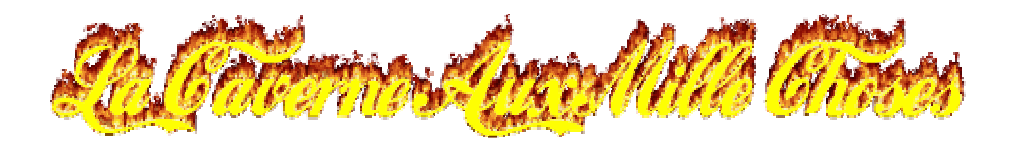

Placez le curseur de la souris dans la fenêtre d'édition de WordPad, puis faites un clic droit

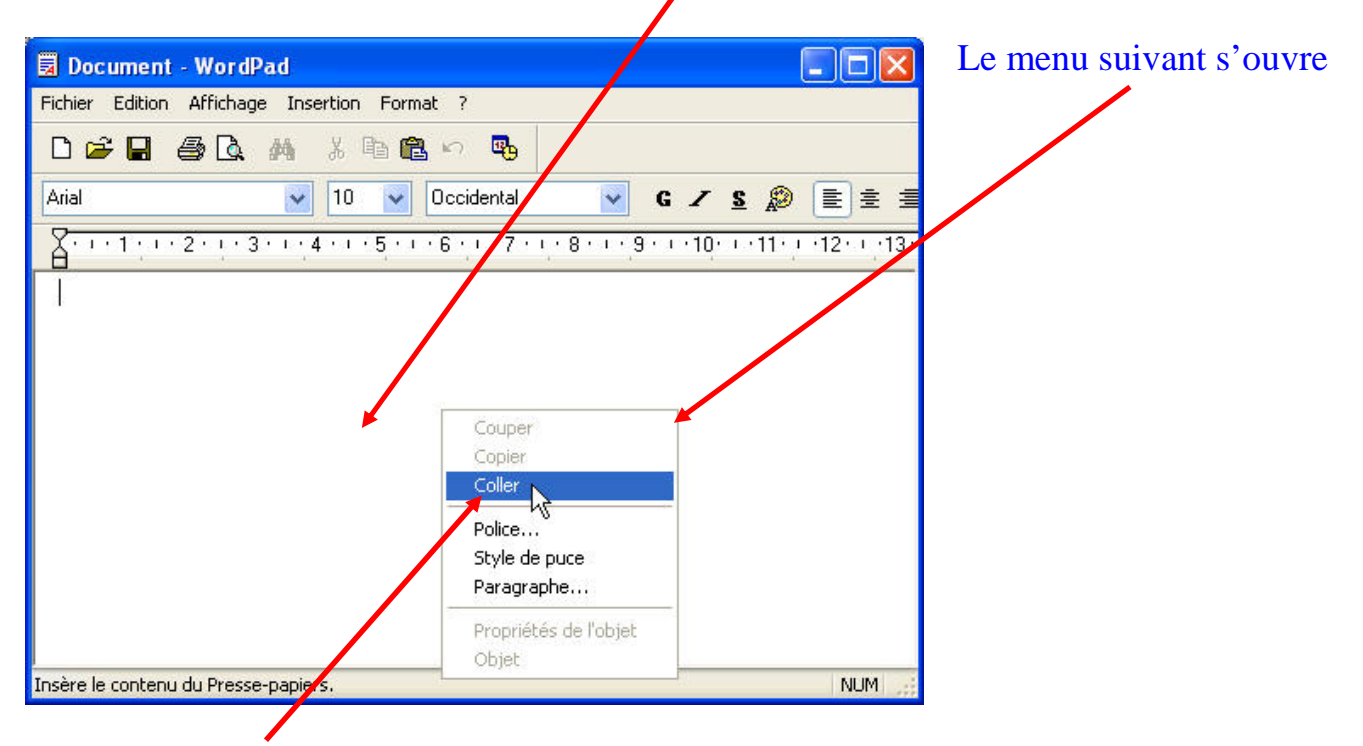

## Cliquez sur Coller pour insérer le tableau dans WordPad

#### Voici le résultat final après avoir inséré le tableau dans WordPad

| ▶ <b>Ind ⊜? LQ. 979</b> ∂. ■<br>▶ 10<br>• 1 : 1 · 2 · 1 · 3 · 1 · 4 · 1 · | Occid | ⊶⊕<br>ental ✓ G | <b>✓ S ≫ ≡ ≡</b> 1 | ≣ <b>:</b> ⊒    |
|---------------------------------------------------------------------------|-------|-----------------|--------------------|-----------------|
| Date (TU)                                                                 |       | Séparation      | Elongation         | Couple d'objets |
| 03 Juin 2010 +JC.                                                         | 18:12 | -4.65°          | 102°43'28"         | La Lune-Neptune |
| 06 Juin 2010 +JC.                                                         | 18:50 | 0.47°           | 75°53'31"          | Jupiter-Uranus  |
| 12 Juin 2010 +JC.                                                         | 11:27 | -1.84°          | 01°50'33"          | La Lune-Soleil  |
| 15 Juin 2010 +JC.                                                         | 07:07 | 3.90°           | 37°52'19"          | La Lune-Vénus   |
| 17 Juin 2010 +JC.                                                         | 18:39 | 5.89°           | 71°20'35"          | La Lune-Mars    |
| 19 Juin 2010 +JC.                                                         | 10:39 | 8.22°           | 93°20'46"          | La Lune-Saturne |
| 28 Juin 2010 +JC.                                                         | 10:55 | 1.22°           | 01°13'13"          | Mercure-Soleil  |
|                                                                           |       |                 | 1                  |                 |

Appuyez sur F1 pour obtenir de l'aide

© 2010 La Caverne Aux Mille Choses Internet: http://la-caverne-aux-mille-choses.wifeo.com

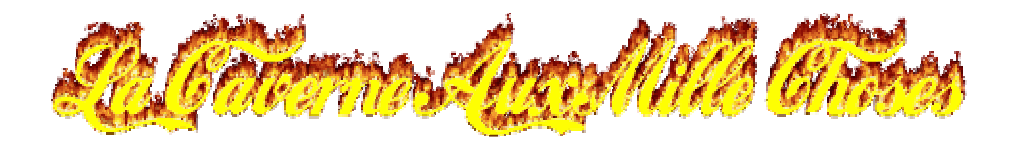

Voyons maintenant comment copier les évènements du mois, les évènements les étoiles filantes...

Positionnez le curseur de la souris au dessus du texte que vous désirez copier, puis maintenez le bouton gauche de la souris enfoncé

Septune 4.0° S / La Lune 03 Juin 18:12 (temps universel)-géocentrique 03 Juin 19:55 (heure locale) - topocentrique Invisible Dans la constellation Verseau Magnitude, Neptune 7.89 Phase de la Lune 61%

Dernier quartier de Lune 05 Juin 00:16 (heure locale)

<u>Uranus 0.5° N / Jupiter</u> 06 Juin 18:50 (temps universel)-géocentrique 06 Juin 20:50 (heure locale) - topocentrique Invisible Dans la constellation Poissons Magnitude, Uranus 5.87 Magnitude, Jupiter -2.16 Phase de la Lune 32%

<u>Pléiades 1.5° N / La Lune</u> 10 Juin 23:47 (heure locale) - topocentrique Invisible Dans la constellation Taureau Magnitude, Pléiades 1.20 Phase de la Lune 3%

<u>Hyades 8.1° S / La Lune</u> 11 Juin 17:21 (heure locale) - topocentrique Invisible en raison de la lumière du jour Altitude 33°, Azimut 268° Dans la constellation Taureau Magnitude, Hyades 0.50 Phase de la Lune 0%

<u>Aldébaran 7.5° S / La Lune</u> 11 Juin 20:35 (heure locale) - topocentrique Invisible Dans la constellation Taureau Magnitude, Aldébaran 0.87 Phase de la Lune 0%

Tout en maintenant le bouton gauche de la souris enfoncé, sélectionnez le texte que vous désirez copier

|                                                                                                    | - |
|----------------------------------------------------------------------------------------------------|---|
|                                                                                                    |   |
| <u>Neptune 4.0° S / La Lune</u><br>03 Juin 18:12 (temps universel)-géocentrique<br>03 Juin 19:55 (heure locale) - topocentrique Invisible<br>Dans la constellation Verseau<br>Magnitude, Neptune 7.89<br>Phase de la Lune 61%                             |   |
| <u>Dernier quartier de Lune</u><br>05 Juin 00:16 (heure locale)                                                                                                    |   |
| <u>Uranus 0.5° N / Jupiter</u><br>06 Juin 18:50 (temps universel)-géocentrique<br>06 Juin 20:50 (heure locale) - topocentrique Invisible<br>Dans la constellation Poissons<br>Magnitude, Uranus 5.87<br>Magnitude, Jupiter - 2.16<br>Phase de la Lune 32% |   |
| <u>Pléiades 1.5° N / La Lune</u><br>10 Juin 23:47 (heure locale) - topocentrique Invisible<br>Dans la constell Xion Taureau<br>Magnitude, Pléiades 1.20<br>Phase de la Lune 3%                                                                            |   |
| <u>Hyades 8.1° S / La Lune</u><br>11 Juin 17:21 (heure locale) - topocentrique<br>Invisible en raison de la lumière du jour<br>Altitude 33°, Azimut 268°<br>Dans la constellation Taureau<br>Magnitude, Hyades 0.50<br>Phase de la Lune 0%                |   |
| Aldébaran 7.5° S / La Lune<br>11 Juin 20:35 (heure locale) - topocentrique Invisible<br>Dans la constellation Taureau<br>Magnitude, Aldébaran 0.87<br>Phase de la Lune 0%                                                                                 |   |
| Nouvelle Lune<br>12 Juin 13:14 (heure locale)                                                                                                    |   |

© 2010 La Caverne Aux Mille Choses Internet: http://la-caverne-aux-mille-choses.wifeo.com

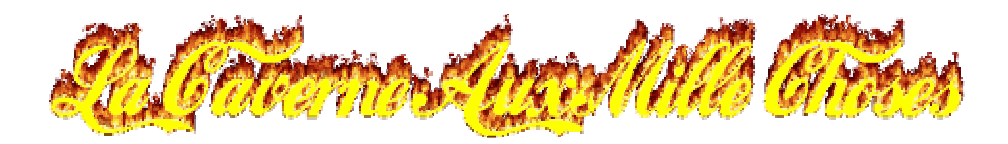

Relâcher le bouton de la souris une fois le texte sélectionner, positionnez le curseur de la souris sur le texte qui vient d'être sélectionné puis faites un clic droit sur celui-ci.

|                                                               | Le menu suivant s'ouvre |
|---------------------------------------------------------------|-------------------------|
| Neptune 4.0° S / La Lune                                      | Cliquer sur Conier      |
| 03 Juin 18:12 (temps universel)-géocentrique                  | enquer sur copier       |
| 03 Juin 19:55 (heure locale) - topocentrique Invisible        |                         |
| Magnitude. Neptune 7.89                                       |                         |
| Phase de la Lune 61%                                          |                         |
|                                                               |                         |
| Dernier quartier de Juse                                      |                         |
|                                                               |                         |
| Uranus 0.5° N / Jupiter                                       |                         |
| 06 Juin 18:50 (temps universel)-géocentrique                  |                         |
| Dans I constellation Poissons                                 |                         |
| Magnitude Couper                                              |                         |
| Magnitude<br>Diserverse Copiers                               |                         |
| Phase de l Coller                                             |                         |
| Pléiades : Sélectionner tout                                  |                         |
| 10 Juin 23                                                    |                         |
| Dans la co                                                    |                         |
| Phase de l                                                    |                         |
| Bloguer sur Windows Live                                      |                         |
| Hyades 3 🔁 Envoyer un courrier électronique avec Windows Live |                         |
| Invisible e 🗹 Localiser avec Live Search                      |                         |
| Altitude 33 💿 Rechercher avec Live Search                     |                         |
| Dans la co a traduire avec Live Search                        |                         |
| Phase de Tous les accélérateurs                               |                         |
|                                                               |                         |
| <u>Aldébaran 7.5° (S. La Lune</u>                             |                         |
| Dans la constellation Taureau                                 |                         |
| Magnitude, Aldébaran 0.87                                     |                         |
| Phase de la Lune 0%                                           |                         |

Lancer un logiciel de traitement de texte (WordPad qui est fourni avec Windows), par exemple.

Placez le curseur de la souris dans la fenêtre d'édition de WordPad, puis faite un clic droit.

| 🗒 Document - WordPad                         |                     | Le menu suivant s'ouvre |
|----------------------------------------------|---------------------|-------------------------|
| Fichier Edition Affichage Insertion Format ? |                     |                         |
| ▶☞■●⊾▲ ҂҇҇҇҇ । 🗣 🖌                           |                     |                         |
| Arial 💟 10 💟 Occidental 💟 G                  | / <u>s</u> 👂 🖹 🗄 🗏  |                         |
| A 1 2 3 4 5 6 7 8 9                          | - 10 - 11 - 12 - 13 |                         |
| T                                            |                     |                         |
|                                              |                     |                         |
|                                              |                     |                         |
| Copier                                       |                     |                         |
|                                              |                     |                         |
| Police<br>Style de puce                      |                     |                         |
| Paragraphe                                   |                     |                         |
| Propriétés de l'objet                        |                     |                         |
| Insère le contenu du Presse-papiers          | NUM                 |                         |
|                                              |                     |                         |

Cliquez sur Coller pour insérer le texte dans WordPad

© 2010 La Caverne Aux Mille Choses Internet: http://la-caverne-aux-mille-choses.wifeo.com

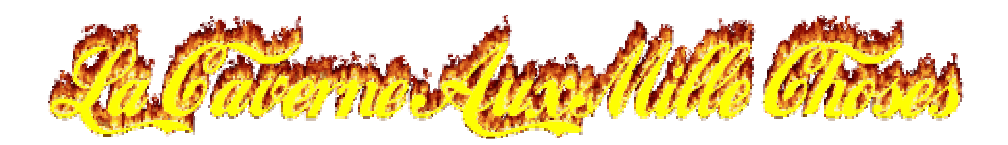

# Voici le résultat final après avoir inséré le texte dans WordPad

| 🗟 Document - WordPad                                                                                          |     |
|----------------------------------------------------------------------------------------------------|-----|
| Fichier Edition Affichage Insertion Format ?                                                                  |     |
|                                                                                                    |     |
| Arial ✓ 10 ✓ Occidental ✓ G ✓ S 🔊 🗾 🗄                                                                         |     |
| A + + 1 + + 2 + + 3 + + 4 + + 5 + + 6 + + 7 + + 8 + + 9 + + 10 + + 11 + 12 + + 13 + + 14 + 12 + 16 + + 17 + + |     |
| Neptune 4.0° S / La Lune                                                                                      | ~   |
| 03 Juin 18:12 (temps universel)-géocentrique                                                                  |     |
| 03 Juin 19:55 (heure locale) - topocentrique Invisible                                                        |     |
| Dans la constellation Verseau                                                                                 |     |
| Magnitude, Neptune 7.89                                                                                       |     |
| Phase de la Lune 61%                                                                                          |     |
| Dernier quartier de Lune                                                                                      |     |
| 05 Juin 00:16 (heure locale)                                                                                  |     |
| Uranus 0.5° N / Jupiter                                                                                       |     |
| 06 Juin 18:50 (temps universel)-géocentrique                                                                  |     |
| 06 Juin 20:50 (heure locale) - topocentrique Invisible                                                        |     |
| Dans la constellation Poissons                                                                                |     |
| Magnitude, Uranus 5.87                                                                                        |     |
| Magnitude, Jupiter -2.16                                                                                      |     |
| Phase de la Lune 32%                                                                                          |     |
| <u>Pléiades 1.5° N / La Lune</u>                                                                              |     |
| 10 Juin 23:47 (heure locale) - topocentrique Invisible                                                        |     |
| ть 4 <sup>2</sup> пт                                                                                          | ×   |
| Appuyez sur F1 pour obtenir de l'aide                                                                         | NUM |